| Register on Eric ( <u>https://eric.uwl.ac.uk/</u> ) | UNIVERSITY OF<br>WEST LONDON                                                                    |
|-----------------------------------------------------|-------------------------------------------------------------------------------------------------|
|                                                     | Email/User ID:<br>Password:<br>Remember me Login<br>Register   Contact Us   Forgotten Password? |

If you are a candidate, select 'register to enter myself for an exam' and fill-in all your information.

| ase select the registration option that best describes you:                                                                                                    | Email/User ID<br>Password:            |
|----------------------------------------------------------------------------------------------------|---------------------------------------|
| Register as a teacher<br>Once registered you will be allocated a unique teacher code. You may then<br>enter candidates for exams and pay online. Alternatively your students may<br>enter directly and pay online: your name will appear on certificates if they<br>provide your teacher code and surname at the point of entry. | Remember User ID:<br>Forgot password? |
| <ul> <li>Register to enter candidates for LCM exams<br/>(parents/guardians, etc.)</li> </ul>                                                                                                    | Login                                 |

After registered you can now enter your exam via 'Booking Form'.

1

## Open ERIC and click on 'Booking Form'

| ST LONDON | London College of Music Examinations |  |  |
|-----------|--------------------------------------|--|--|
| ccount    | :: Messages                          |  |  |
| ompany    | Message Search<br>No messages        |  |  |
| Bookings  |                                      |  |  |
| ing Form  |                                      |  |  |
|           |                                      |  |  |
|           |                                      |  |  |
| ing Form  |                                      |  |  |

|                                                                                                    | My Account                 | I CM Examinations Booking Form                                                                                                    |
|----------------------------------------------------------------------------------------------------|----------------------------|----------------------------------------------------------------------------------------------------|
| The booking form will open and you will be                                                                                                    | N. My Company              |                                                                                                    |
| listed as the booker here                                                                                                    |                            | :: Registration Details                                                                                                    |
|                                                                                                    | Administration             | The booker is financially responsible for any bookings made and will receive notification<br>of exam dates/times and any resulting certificates.     |
|                                                                                                    | Management                 | Booker: Joe Bloggs                                                                                                    |
|                                                                                                    | V Resources                | Booker email: joe.bloggs@gmail.com Edit Email                                                                                                    |
|                                                                                                    | V Finance                  | I eacher<br>If the relevant teacher's name is to appear on the certificate(s) please enter the<br>teacher's surname and unique code and verify them. |
|                                                                                                    | V Reports                  | Note that this is not mandatory, and if you cannot successfully verify the appropriate teacher you may leave these fields blank.                     |
|                                                                                                    | View Bookings              | Surname:                                                                                                    |
|                                                                                                    | View Bookings              | Unique Code:                                                                                                    |
|                                                                                                    | Booking Form               | Exam Location                                                                                                    |
|                                                                                                    |                            | Country: < Please select a country >                                                                                                    |
| First, select the country, session and exam centre.                                                                                                    |                            | LCME will not use your personal data for marketing purposes unless your<br>consent has been given.                                                   |
| where vou want to enter, from the drop-down                                                                                                    |                            | LCME will not assume consent has been given after completion of this entry form.                                                                     |
| menus.                                                                                                    |                            | updates or announcements, <u>click here</u> .<br>Please see LCME's <u>Privacy Notice</u> for details on how your data will be used.                  |
|                                                                                                    |                            | Please confirm that you agree to abide by the LCM Examinations regulations:                                                                          |
|                                                                                                    |                            | Proceed To Payment                                                                                                    |
|                                                                                                    |                            |                                                                                                    |
|                                                                                                    |                            |                                                                                                    |
| Booker<br>The booker is financially responsible for any bookings made and will receive notif                                                                            | fication Next              | , select the subject and level from the drop-down                                                                                                    |
| of exam dates/times and any resulting certificates.                                                                                                    | men                        | us and click 'Add Entry'                                                                                                    |
| Booker: Jenny Thompson                                                                                                    |                            | /                                                                                                    |
| Edit Email                                                                                                    |                            |                                                                                                    |
| I eacher<br>If the relevant teacher's name is to appear on the certificate(s) please enter the                                                                          |                            |                                                                                                    |
| teacher's surname and unique code and verify them.                                                                                                    | riate                      |                                                                                                    |
| teacher you may leave these fields blank.                                                                                                    | nate                       |                                                                                                    |
| Surname:                                                                                                    |                            |                                                                                                    |
| Unique Code:                                                                                                    |                            |                                                                                                    |
| Verify Teacher                                                                                                    |                            |                                                                                                    |
| Exam Location                                                                                                    |                            |                                                                                                    |
| Session: Live Online Furger 2024                                                                                                    |                            |                                                                                                    |
| Centre: ICME Live Online Examp                                                                                                    |                            |                                                                                                    |
| Subject                                                                                                    |                            |                                                                                                    |
| Select the subject and level you would like to book before clicking Add Entry to<br>to your registration form. Certain subjects or levels may not be available based or | add it<br>on the           |                                                                                                    |
| centre/session you have chosen.                                                                                                    | Booker —                   |                                                                                                    |
|                                                                                                    | of exam da                 | tes/times and any resulting certificates.                                                                                                    |
| ALCM IN Performance (±250)                                                                                                    | Bashan                     | Booker: Jenny Thompson                                                                                                    |
|                                                                                                    | Dooker                     | Edit Email                                                                                                    |
|                                                                                                    | If the relev               | vant teacher's name is to appear on the certificate(s) please enter the                                                                              |
|                                                                                                    | Note that t                | this is not mandatory, and if you cannot successfully verify the appropriate                                                                         |
|                                                                                                    | teacher yo                 | u may leave these fields blank.                                                                                                    |
|                                                                                                    | Unique                     | e Code:                                                                                                    |
|                                                                                                    |                            | Verify Teacher                                                                                                    |
|                                                                                                    | Exam Loca                  | ation                                                                                                    |
|                                                                                                    | Co                         | Duntry: England                                                                                                    |
|                                                                                                    | S                          | ession: Live Online Exams 2024                                                                                                    |
|                                                                                                    | (<br>()                    | Centre: LCME Live Online Exams                                                                                                    |
| The subject and level combination you have selected                                                                                                    | will be Select the s       | subject and level you would like to book before clicking Add Entry to add it                                                                         |
| displayed here                                                                                                    | to your reg<br>centre/sess | Istration form. Certain subjects or levels may not be available based on the sion you have chosen.                                                   |
|                                                                                                    | S                          | ubject: Piano                                                                                                    |
|                                                                                                    |                            | Level: ALCM in Performance (£256)                                                                                                    |
|                                                                                                    | :: Entries                 |                                                                                                    |
|                                                                                                    | Piano - ALO                | CM in Performance                                                                                                    |
|                                                                                                    | Candidates S               | ielected: 0                                                                                                    |
|                                                                                                    | Please select              | andidate(s)                                                                                                    |

| If the rel<br>teacher's               | evant teac<br>surname                    | her's n<br>and un             | ame is to appear or<br>ique code and verif            | n the certific<br>y them.   | ate(s) please                           | enter the                                                             |
|---------------------------------------|------------------------------------------|-------------------------------|-------------------------------------------------------|-----------------------------|-----------------------------------------|-----------------------------------------------------------------------|
| Note that<br>teacher y                | t this is no<br>/ou may le               | t mand<br>ave the             | atory, and if you ca<br>ese fields blank.             | nnot succes                 | sfully verify t                         | he appropriate                                                        |
| s                                     | urname:                                  |                               |                                                       |                             |                                         |                                                                       |
| Uniq                                  | ue Code:                                 |                               |                                                       |                             |                                         |                                                                       |
|                                       |                                          | Verify                        | Teacher                                               |                             |                                         |                                                                       |
| Exam Lo                               | cation —                                 |                               |                                                       |                             |                                         |                                                                       |
|                                       | Country:                                 | Englan                        | d                                                     |                             |                                         |                                                                       |
|                                       | Session:                                 | Live Or                       | nline Exams 2024                                      |                             |                                         |                                                                       |
|                                       | Centre:                                  | LCME I                        | Live Online Exams                                     |                             |                                         |                                                                       |
| Select the<br>to your re<br>centre/se | e subject a<br>egistration<br>ession you | nd leve<br>form. (<br>have ch | el you would like to<br>Certain subjects or<br>nosen. | book before<br>levels may i | e clicking <b>Add</b><br>not be availab | <b>I Entry</b> to add it<br>ble based on the                          |
|                                       | Subject:                                 | Piano                         |                                                       |                             | -                                       | •                                                                     |
|                                       | Level:                                   | ALCM                          | in Performance (£256                                  | ) 🔽                         |                                         | Add Entry                                                             |
| :: Entries<br>Piano - A<br>Candidates | LCM in Pe<br>Selected:                   | erform<br>1                   | ance                                                  |                             |                                         | ۵                                                                     |
|                                       | NCN Nur<br>Optional                      | nber                          | Booking Informa<br>Special requirement                | ation<br>ts and/or tin      | netable reques                          | ts                                                                    |
| Jenny<br>Thompson                     | Optional                                 |                               | Optional                                              |                             |                                         |                                                                       |
| Select                                | Candidate                                | (s)                           |                                                       |                             | En                                      | ntry Fee: £256                                                        |
| Ple                                   | ease no                                  | te, ex                        | am bookings v                                         | vill be co                  | nfirmed or<br>receive<br>Sub            | nce payment is<br>ed and cleared.<br>Total: £256.00<br>Total: £256.00 |
| LCME w<br>consent                     | ill not use<br>has been                  | e your<br>given               | personal data for                                     | marketing                   | purposes u                              | nless your                                                            |

LCME will not assume consent has been given after completion of this entry form. If you would like to be kept up-to-date with LCME news, syllabus or subject updates or announcements, <u>click here</u>. Please see LCME's <u>Privacy Notice</u> for details on how your data will be used.

Please confirm that you agree to abide by the LCM Examinations regulations: Proceed To Payment Your name will now be listed on the booking form under the subject and level for which they have been entered.

Once you are happy with your entry tick the box to confirm that you agree to abide by the regulations and click 'proceed to payment'.

You will then be transferred to a secure payment page where you can use a debit/credit card to pay the exam fees.

To view your entry open the 'View Bookings' page by clicking on this link on the home page.

| UNIVERSITY OF<br>WEST LONDON<br>Lorden Glage of Mate | London College of Music Examinations |
|------------------------------------------------------|--------------------------------------|
| My Account                                           | :: Messages                          |
| My Company<br>View Bookings                          | Message Search<br>No messages        |
| Booking Form                                         |                                      |
|                                                      |                                      |
|                                                      |                                      |

## Select the session you wish to view here and then click 'apply filters'

1

| UNIVERSITY OF<br>WEST LONDON<br>Lorder Glage of Max | London College of M                                                                   | lusic Examinati                  | ons                                       | Q              |                                                   | 0               |    |             |
|-----------------------------------------------------|---------------------------------------------------------------------------------------|----------------------------------|-------------------------------------------|----------------|---------------------------------------------------|-----------------|----|-------------|
| My Account                                          | :: Filter Options                                                                     |                                  |                                           |                |                                                   |                 |    |             |
| My Company                                          | Status: Not Paid 🗹                                                                    | Paid 🔲 Not Timetabled<br>iisites | Timetabled 🔲 AN Not S                     | Sent 🔲 AN Sent |                                                   | $\overline{\ }$ |    |             |
| View Bookings                                       | Session: Spring 2018<br>Search:                                                       | •                                |                                           |                |                                                   |                 |    | nhy Filtors |
| View Bookings<br>Booking Form                       | Session: Spring 2018<br>Search:                                                       |                                  |                                           |                |                                                   |                 | Ар | ply Filters |
| View Bookings<br>Booking Form                       | Session: Spring 2018<br>Search:                                                       |                                  | Bookin                                    | gs             | Duration(hl                                       | h:mm)           | Ар | ply Filters |
| View Bookings<br>Booking Form                       | Session: Spring 2018<br>Search:<br>Category<br>MTG                                    | •                                | Bookin<br>2                               | gs             | Duration(hl                                       | h:mm)           | Ар | ply Filters |
| View Bookings<br>Booking Form                       | Session: Spring 2018<br>Search:<br>Category<br>MTG<br>MG                              | •<br>•                           | Bookin<br>2<br>1                          | gs             | Duration(hl<br>00:30<br>00:15                     | h:mm)           | Ар | ply Filters |
| View Bookings<br>Booking Form                       | Session: Spring 2018<br>Search:<br>Category<br>MTG<br>MG<br>Total Bookings & Duration | <u> </u>                         | Bookin<br>2<br>1<br>3                     | gs             | Duration(hl<br>00:30<br>00:15<br>00:45            | h:mm)           | Ар | ply Filters |
| View Bookings<br>Booking Form                       | Session: Spring 2018<br>Search:<br>Category<br>MTG<br>MG<br>Total Bookings & Duration | ooker Tea                        | Bookin<br>2<br>1<br>3<br>cher Name Centre | gs<br>Session  | Duration(hl<br>00:30<br>00:15<br>00:45<br>Subject | h:mm)           | Ap | s PR        |

When your exam date has been finalised, this will be displayed in the 'exam' column, and when your results have been published, this will be displayed in the 'results' colum:

| UNIVERSITY OF<br>WEST LONDON<br>Under Cologe of Mark | London College of               | Music Exc                              | amination       | 15                     |                | 0                |            | 0                                           |         |           |   |
|------------------------------------------------------|---------------------------------|----------------------------------------|-----------------|------------------------|----------------|------------------|------------|---------------------------------------------|---------|-----------|---|
| My Account                                           | :: Filter Options               |                                        |                 |                        |                |                  |            |                                             |         |           |   |
| My Company                                           | Status: Not Paid                | 🗹 Paid 🔲 Not                           | Timetabled      | Timetabled 🔲 AN        | Not Sent       | AN Sent          |            |                                             |         |           |   |
| View Bookings                                        | Session: Spring 2018<br>Search: | -                                      |                 |                        |                |                  |            |                                             |         |           |   |
| Booking Form                                         |                                 |                                        |                 |                        |                |                  | $\searrow$ |                                             | App     | ly Filter | S |
|                                                      | Category                        |                                        |                 | В                      | ookings        |                  | Duratio    | n(sh:mm)                                    |         |           |   |
|                                                      | MTG                             |                                        |                 | 2                      |                |                  | 00:30      |                                             |         |           |   |
|                                                      | MG                              |                                        |                 | 1                      |                |                  | 00:15      |                                             |         |           |   |
|                                                      | Total Bookings & Duratio        | n                                      |                 | 3                      |                |                  | 00:45      |                                             |         |           |   |
|                                                      | Candidate(s)/Group              | Booker                                 | Teacher<br>Name | Centre                 | Session        | Subject          | Level      | Exam                                        | Results | PR        |   |
|                                                      | Alexandra Marchant              | Lizzie Moore<br>03/11/2017<br>15:09:13 | -               | London<br>(South-West) | Spring<br>2018 | Music<br>Theatre | Grade<br>2 | Music Studio<br>01/03/2018 09:00 -<br>09:10 | 85      | N/A       | > |

Open the View Bookings page in ERIC to view a table of all your entries.

You can tick the 'Has prerequisites' filter at the top of the page to display only entries where a prerequisite qualification is required.

| Status: 🗌 N      | ot Paid<br>as Prerec | Paid 🗆 Not Tim<br>quisites   | netabled 🗆 1    | imetabled 🗆 AN | I Not Sent 🗆 AI           | N Sent  |                        |      |         |          |    |
|------------------|----------------------|------------------------------|-----------------|----------------|---------------------------|---------|------------------------|------|---------|----------|----|
| Session: Live    | Online E             | xams 2024                    | ~               |                |                           |         |                        |      |         |          |    |
| Country: All     |                      | ~                            |                 |                |                           |         |                        |      |         |          |    |
| Region: All      |                      | ~                            |                 |                |                           |         |                        |      |         |          |    |
| Centre: LCM      | E Live O             | nline Exams                  |                 |                | ~                         |         |                        |      |         |          |    |
| Search:          |                      |                              |                 |                |                           |         |                        |      |         |          |    |
|                  |                      |                              |                 |                |                           |         |                        |      | Арр     | ly Filte | rs |
| Transfer Multipl | e Edi                | t Teacher/Booker             | Delete M        | ultiple Make   | Payment                   |         |                        |      |         |          |    |
| tegory           |                      |                              |                 | Bo             | okings                    | Du      | ration(hh:mm)          |      |         |          |    |
| tal Bookings 8   | Duratio              | n                            |                 | 1              |                           | 00      | :45<br>:45             |      |         |          |    |
| Candidate(s)     | /Group               | Booker                       | Teacher<br>Name | Centre         | Session                   | Subject | Level                  | Exam | Results | PR       |    |
| Jenny Thomps     | on                   | Jenny Thompson<br>01/07/2024 | -               | LCME Live      | Live Online<br>Exams 2024 | Piano   | ALCM in<br>Performance |      | -       | R-NS     | >  |

On the right hand side of the table is the **PR** column where you can see the status of the prerequisite.

There are 3 possible options:

| Code | Definition                                                            |
|------|-----------------------------------------------------------------------|
| R-NS | Required – Not seen: LCME has not seen the prerequisite qualification |
| R-D  | Required – Document: A document has been uploaded                     |
| R-S  | Required – Seen: LCME has seen the prerequisite qualification         |

NB: candidates who do not need to provide a prerequisite have N/A in the PR column.

To upload a prerequisite, right-mouse click on your name and then click on 'Pre-Requisites'.

| :: Filter Options                     |                        |                                         |                 |                 |
|---------------------------------------|------------------------|-----------------------------------------|-----------------|-----------------|
| Status: □Not Paid ☑Paid □Not Tim      | netabled 🗆 Timetable   | ed 🗆 AN Not Sent 🗆 AN                   | I Sent          |                 |
| Session: Live Online Exams 2024       | ~                      |                                         |                 |                 |
| Region: All Y                         |                        |                                         |                 |                 |
| Centre: LCME Live Online Exams        |                        | ~                                       |                 |                 |
| Search:                               |                        |                                         |                 |                 |
|                                       |                        |                                         |                 | Apply Filters   |
| Transfer Multiple Edit Teacher/Booker | Delete Multiple        | Make Payment                            |                 |                 |
| Category                              |                        | Bookings                                | Duration(nn:mm) |                 |
| Total Bookings & Duration             |                        | 1                                       | 00:45           |                 |
| _                                     |                        |                                         |                 |                 |
| Candidate(s)/Group Booker             | Teacher<br>Name Centre | e Session                               | Subject Level   | Exam Results PR |
| Jenny Thompson 01/07/2024<br>12:52:59 | - LCME L<br>Online     | ive Live Online<br>Exa Amend Subject/Le | vel erformance  | - R-NS 🕽        |
|                                       |                        | Transfer                                |                 |                 |
|                                       |                        | Update Result                           |                 |                 |
|                                       |                        | Edit Users                              |                 |                 |
|                                       |                        | Pre-Requisites                          |                 |                 |
|                                       |                        | Delete                                  |                 |                 |
|                                       |                        |                                         |                 |                 |
|                                       |                        |                                         |                 |                 |

A new window will open and you should **click to upload evidence**.

From the next window, click **browse** and select the relevant file from your computer and then click **upload**.

| C                          | ] Not Paid 🗹 Paid 🗌 Not Tir<br>] Has Prerequisites | metabled 🗆 Ti   | metabled 🗌 | AN Not Sent AN Sent              |                          |      |                 |
|----------------------------|----------------------------------------------------|-----------------|------------|----------------------------------|--------------------------|------|-----------------|
| Session:                   | ive Online Exams 2024                              | *               |            |                                  |                          |      |                 |
| Country:                   | l 💙                                                |                 | :: Pr      | erequisite Evidence Management   |                          |      | [Print] [Close] |
| Region:                    | II 💊                                               | 2               | 6          | ny Thompson Diano Al CM in Dorfe |                          |      |                 |
| Centre:                    | CME Live Online Exams                              |                 |            |                                  |                          |      |                 |
| Search:                    |                                                    |                 |            | Documentation Required           | SEIECL                   | VIEW | Арргочеа        |
|                            |                                                    |                 | Gr         | ade 5 Theory                     | Click to unload evidence | 2    |                 |
| Transfer Mult              | tiple   Edit Teacher/Booker                        | Delete Mu       | Itiple     |                                  |                          |      |                 |
| Category                   |                                                    |                 |            |                                  |                          |      |                 |
| 10.0                       |                                                    |                 |            |                                  |                          |      |                 |
| MD2                        | s & Duration                                       |                 |            |                                  |                          |      |                 |
| nD2<br>Fotal Booking       |                                                    |                 |            |                                  |                          |      |                 |
| rotal Booking<br>Candidate | (s)/Group Booker                                   | Teacher<br>Name | Centre     |                                  |                          |      |                 |

When a document has been uploaded, the status for the candidate in the PR column on the View Bookings page will change to **R-D**.

If the document meets the requirements LCME will approve the document.

When they have done so, the status will change to **R-S**.

Certificates can only be issued for candidates with a PR status of N/A or R-S.